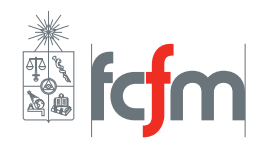

Auxiliares: Isao Parra, Rodrigo Asenjo, Rodrigo Galilea Rodrigo Muñoz, Sebastian Chamas

# Guía de Práctica para la Experiencia 3

# 1. Introducción

En esta última sesión experimentaremos con nuevos elementos, como servomotores, sensores y microcontroladores. Implementaremos un sencillo circuito que nos permitirá controlar un servomotor y acostumbrarnos a la sintaxis de quien será nuestro compañero a lo largo del desarrollo del proyecto, Arduino. Luego, crearemos un algoritmo capaz de controlar una cinta transportadora que clasifique objetos según su tamaño.

# 2. Control de servomotor con Arduino

En esta actividad vamos a controlar la posición de un servomotor con Arduino usando un potenciómetro, para esto utilizaremos el circuito mostrado en la figura 1.

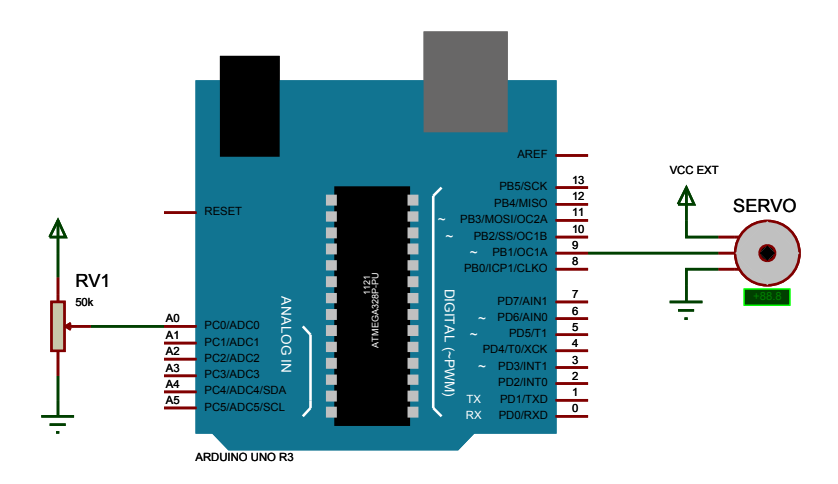

Figura 1: Esquemático de conexión para un servomotor con Arduino.

# Atención

La alimentación del servomotor **debe venir** de una fuente externa, **no use pines de la placa** Arduino para alimentar cargas, pues solo pueden soportar una corriente máxima de 40 mA.

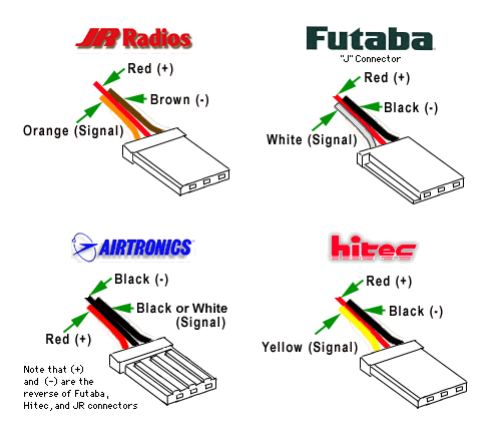

Figura 2: Pines de conexión de un servomotor de distintos fabricantes.

- Paso 1 Con ayuda de la figura 1 arme el circuito en el protoboard. Recuerde conectar la alimentación del servomotor a una fuente externa de 5V y conectar la tierra de ambos circuitos. Llame a un profesor auxiliar para que verifique las conexiones.
- Paso 2 Escriba el código 1 en Arduino IDE, procure respetar la sintaxis para evitar errores. Verifique el código presionando el botón Verificar en Arduino IDE. Conecte la placa al computador y seleccione el modelo y puerto de conexión en el menú superior Herramientas. Cargue el código en la placa presionando el botón Cargar.
- Paso 3 Encienda la fuente externa y observe como responde el servomotor al variar el potenciómetro. Recuerde usar el limitador de corriente de la fuente de poder para evitar problemas.

```
/* Control de servomotor mediante potenciometro
1
   Basado en el ejemplo incluido en Arduino IDE de Michal Rinott
\mathbf{2}
3
   Laboratorio de Robótica y mecatrónica */
4
\mathbf{5}
  #include <Servo.h>
                       //Libreria para sermotores
6
  Servo myservo; //Crear objeto para controlar el servomotor
7
8
9
  int potpin = 0; //Pin analogo de entrada
10
                   //Variable para leer el valor del pin analogo
  int val;
11
12
  void setup()
13
  {
    myservo.attach(9); //Salida de señal PWM para control del servo por el pin 9
14
15
  7
16
17
  void loop()
18
  {
19
    val = analogRead(potpin);
                                      //Lee el valor del pin analogo (valor entre 0 y 1023)
20
    val = map(val, 0, 1023, 0, 179); // Escala el valor a angulos (valor entre 0 and 180)
21
    myservo.write(val);
                                       //Envia el valor de angulo al servo
```

22 delay(15); 23 } //Esperar 15 ms

Código fuente 1: Control de servomotor mediante Arduino.

#### 2.1. Preguntas

**P1** Demuestre que el voltaje en pin A0 esta dado por  $V_{A0} = V_{cc} \alpha$ , donde  $0 \le \alpha \le 1$  denota la posición del potenciómetro. Suponga que no ingresa corriente por el terminal A0.

**P2** Moviendo el potenciómetro fije el servomotor en la posición central. Con ayuda del osciloscopio bosqueje la señal de salida por el pin 9, mida el ancho del pulso  $\tau$  y el periodo T de la señal PWM. Calcule el ciclo de trabajo de la señal PWM dado por  $D = \frac{\tau}{T}$ . Observe que sucede con la señal al variar el potenciómetro.

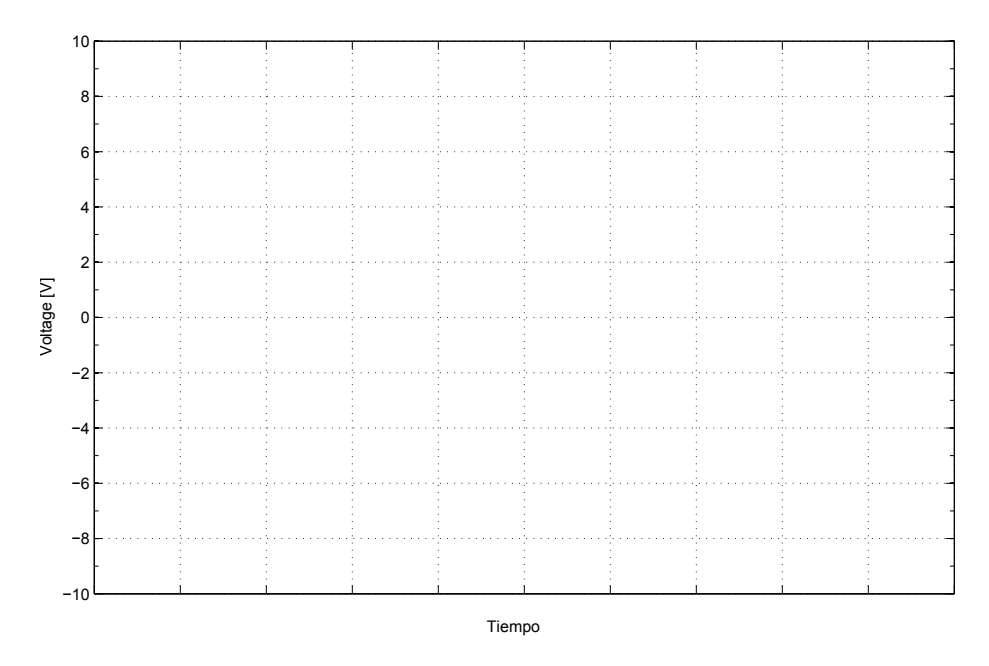

### 3. Cinta transportadora

En esta sección emplearemos Arduino para controlar una cinta transportadora capaz de clasificar cajas de distintos tamaños. La cinta cuenta con una serie de actuadores y sensores para llevar a cabo la tarea de clasificación.

- Los servomotores nos permitirán retirar cajas de la cinta transportadora.
- El sensor de distancia nos entrega una medida de la distancia al objeto, con él podremos saber si corresponde a una caja grande o pequeña.
- El **encoder** lleva el registro del movimiento de la cinta, nos permitirá conocer la velocidad y distancia que ha recorrido ésta.

#### 3.1. Variables de programación

En este problema el hardware ya está implementado, el objetivo es diseñar un algoritmo capaz de operarlo. Serán útiles las siguientes variables y funciones:

#### float beltsorter\_distance

Valor actual del sensor de distancia. Vea los perfiles de medición en las figuras 3 y 4.

#### float beltsorter\_belt\_last\_distance

Valor de la distancia recorrida (acumulada) de la cinta transportadora en [cm].

#### float beltsorter\_belt\_speed

Valor de la velocidad actual de la cinta transportadora en [cm/s].

#### beltsorter\_servo1.write(int angulo)

```
Mueve el servo 1 en el angulo angulo indicado (0^{\circ} \leq \text{angulo} \leq 180^{\circ}).
```

#### beltsorter\_servo2.write(int angulo)

Mueve el servo 2 en el angulo angulo indicado  $(0^{\circ} \leq \text{angulo} \leq 180^{\circ})$ .

#### delay(int retardo\_ms)

Pausa la ejecución por retardo\_ms milisegundos.

#### Serial.println()

Imprime datos por el monitor serial del computador.

#### 3.2. Perfiles de medición de altura

Al pasar una caja por el pórtico el sensor de distancia cambia su valor dependiendo del tamaño del objeto. En la figuras 3 y 4 se aprecia la respuesta del sensor al paso de una caja grande y una pequeña respectivamente.

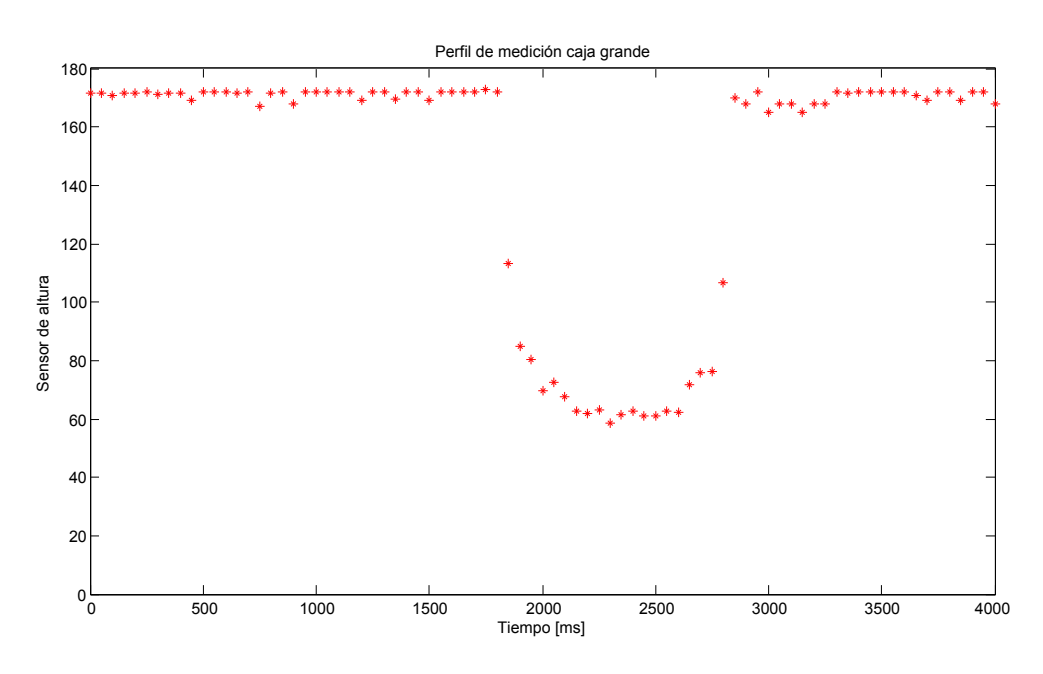

Figura 3: Perfil de medición caja grande.

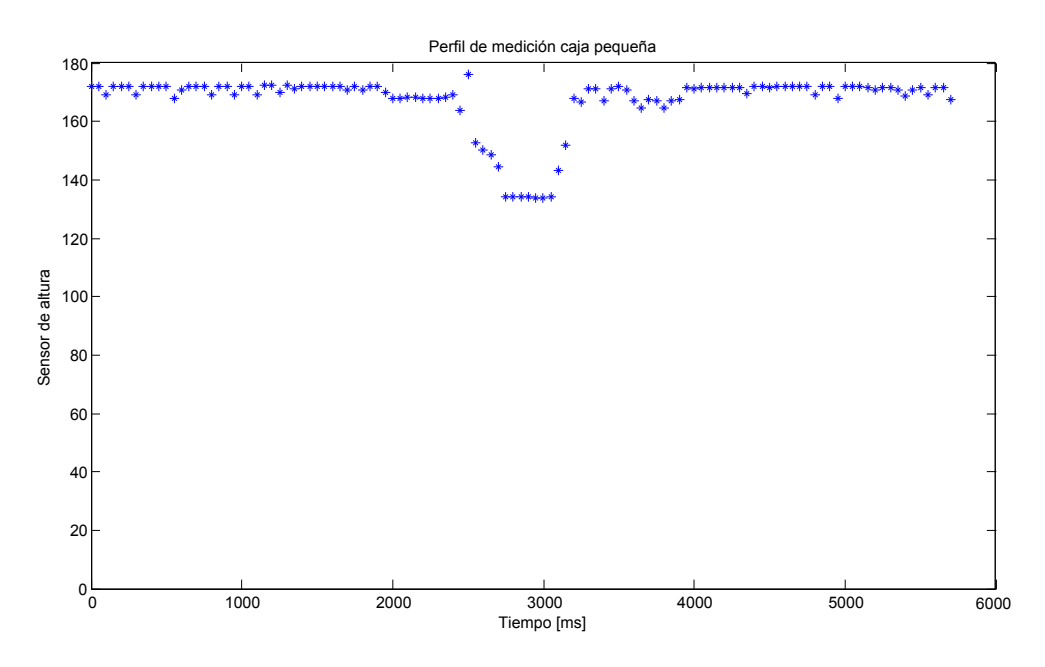

Figura 4: Perfil de medición caja pequeña.

### 3.3. Escritura del algoritmo

Escriba su código en el archivo BeltSorter.ino usando Arduino IDE, busque la sección habilitada para escribir que se muestra en el código 2. Esta sección se encuentra al final de la función loop().

```
1
  . . .
\mathbf{2}
  beltsorter_last_time = micros();
3
                 ----- CÓDIGO -----
4
5
6
  //Escriba su código en esta sección
7
8
9
10
                    11
  // NO MODIFICAR FUNCIONES INFERIORES
12 }
13
14
  void BeltSorter_set_offset_servo1(int center)
15
  . . .
```

Código fuente 2: Sección de BeltSorter.ino para escribir el algoritmo.

Presione el botón *Verificar* para chequear errores de sintaxis. Recuerde usar las variables y funciones explicadas en la sección 3.1. Si ha terminado su algoritmo llame a un profesor auxiliar para probar su código en la cinta transportadora.

### Atención

Ordene y limpie su espacio de trabajo al terminar la experiencia. Entregue los componentes al profesor auxiliar desconectados y ordenados.